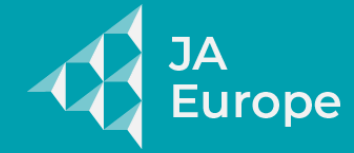

# Virtual Expo Visitor Guide

# Accessing a Virtual Meeting Room (meet.gen-e.eu, powered by Jitsi)

- 1. Join the Room:
  - Click the invitation link to open the virtual meeting room.
  - When prompted, allow access to your camera and microphone.

#### 2. Basic Controls:

- Toggle Camera: Use the camera icon at the bottom.
- Mute/Unmute Microphone: Use the microphone icon.
- Chat: Click the speech bubble icon to open chat.
- Raise Hand: Click the hand icon to request to speak.
- Share Screen: Click the screen icon and select a tab or window.

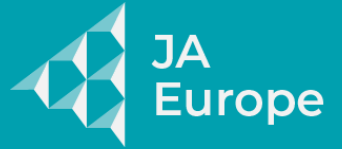

Member of JA Worldwide

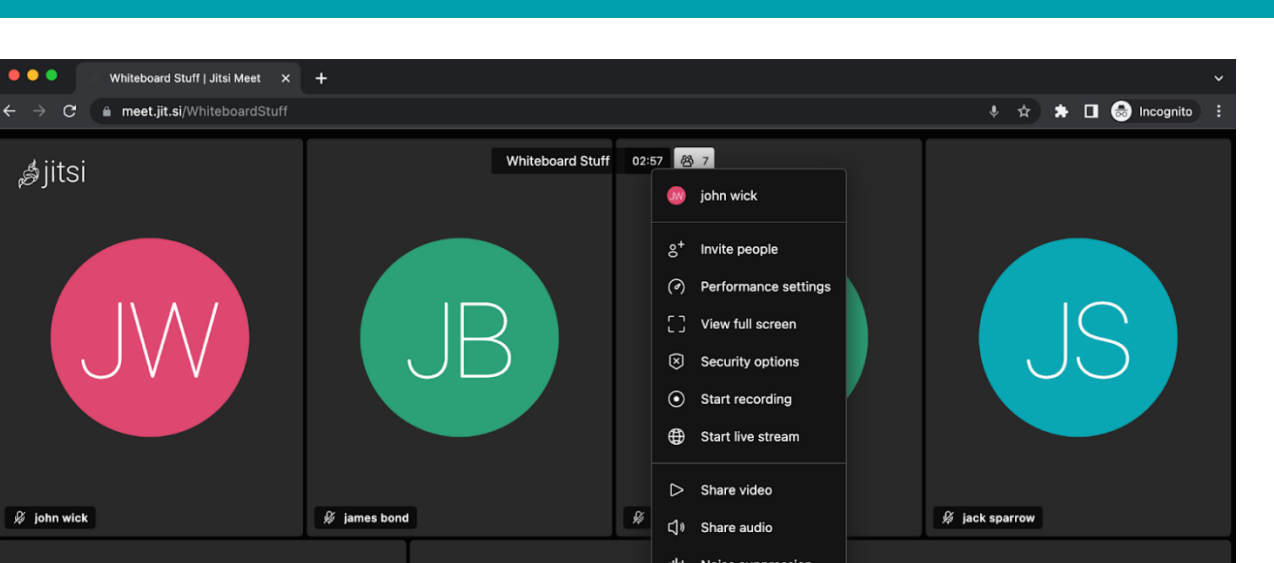

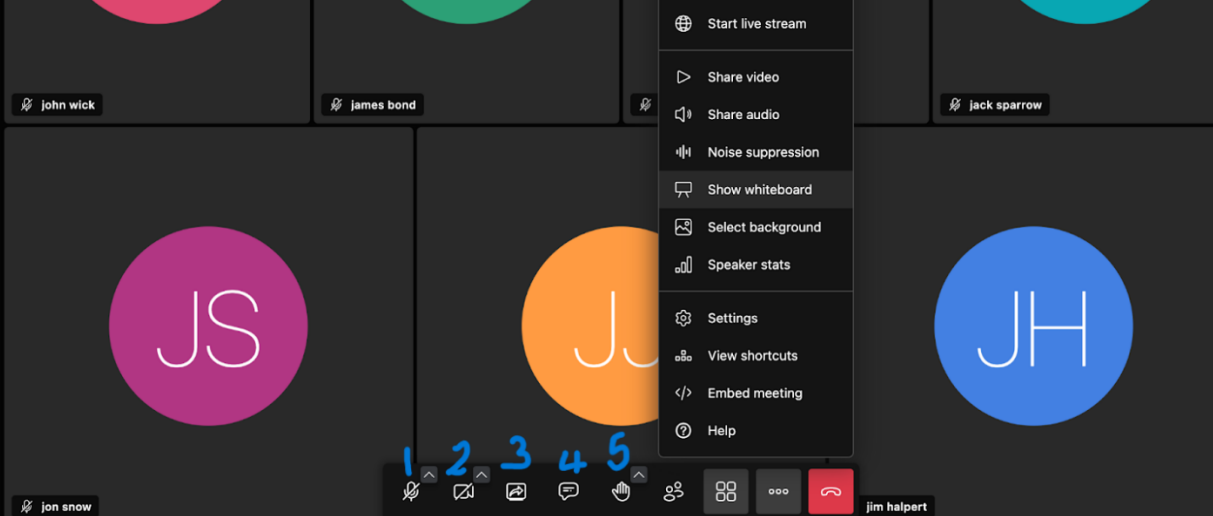

#### Key:

• • •

*≴*jitsi

- 1 = Mute/Unmute Microphone
- 2= Toggle Camera
- 3= Share Screen
- 4=Chat

5=Raise Icon

- 3. Tips:
  - In Firefox, check the padlock icon to allow camera/mic access • manually.

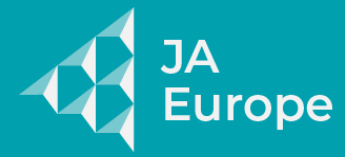

- Google Chrome is the recommended browser.
- 4. Support Resources:
  - Jitsi Help Center
  - <u>Jitsi FAQ</u>

## Accessing a Microsoft Teams Room

- 1. Join the Room:
  - Click the meeting link.
  - On desktop: Choose "Continue on this browser" or open in the Teams app.
  - On mobile: Use the Microsoft Teams app for the best experience.

#### 2. Basic Controls:

- Toggle Camera: Camera icon in the toolbar.
- Mute/Unmute Microphone: Microphone icon in the toolbar.
- Chat: Use the chat button or icon depending on device.
- Participants View: Click the people icon to see who's in the room.

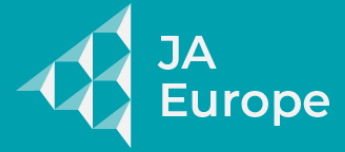

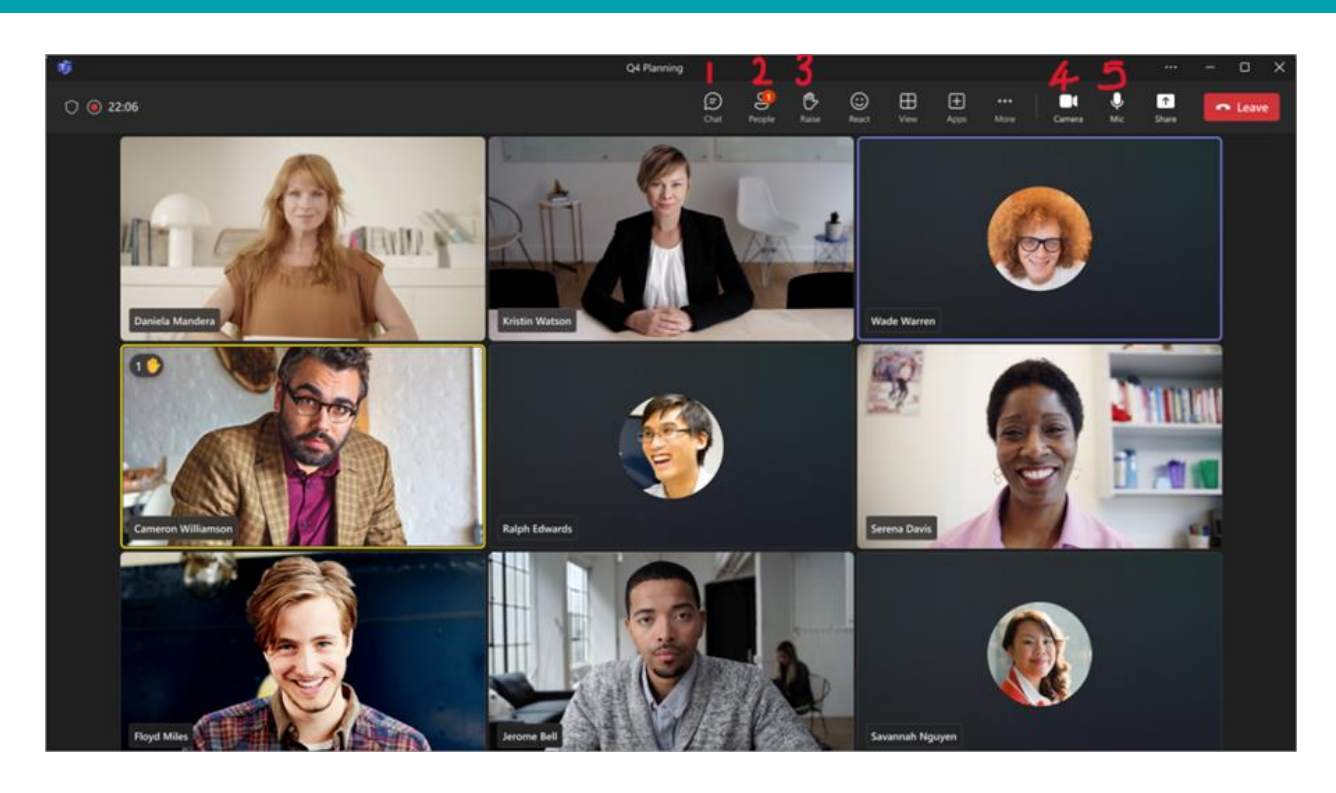

Key:

1=Chat

2=Participants View

3=Raise Hand

4=Toggle Camera

5=Mute/ Unmute Microphone

- 3. Tips:
  - Use Edge or Chrome for the best browser compatibility.
  - Allow camera and microphone access when prompted.

#### 4. Support Resources:

- <u>Teams Help Center</u>
- <u>Teams Web Access Troubleshooting</u>

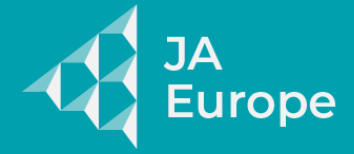

# **Common Setup Instructions for All Systems**

### **Enabling Camera and Microphone Access**

- 1. Google Chrome:
  - Click the padlock icon in the address bar.
  - Set Camera and Microphone permissions to "Allow."
  - Refresh the page.
- 2. Mozilla Firefox:
  - Click the camera or microphone icon in the address bar.
  - Choose "Allow" for each.
  - Refresh the page.
- 3. Support Links:
  - <u>Chrome Permissions Help</u>
  - Firefox Permissions Help

## **Troubleshooting Tips**

- Refresh the browser tab.
- Close other apps that might be using the camera or microphone.
- Use Chrome or Edge if Firefox causes issues.
- Disable or adjust browser extensions that might block permissions.